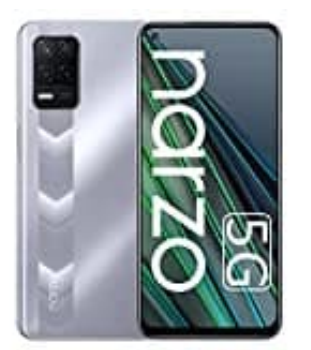

## Realme Narzo 30

**Displayeinstellungen - TimeOut und Helligkeit** 

1. Öffne zunächst die **Einstellungen** App.

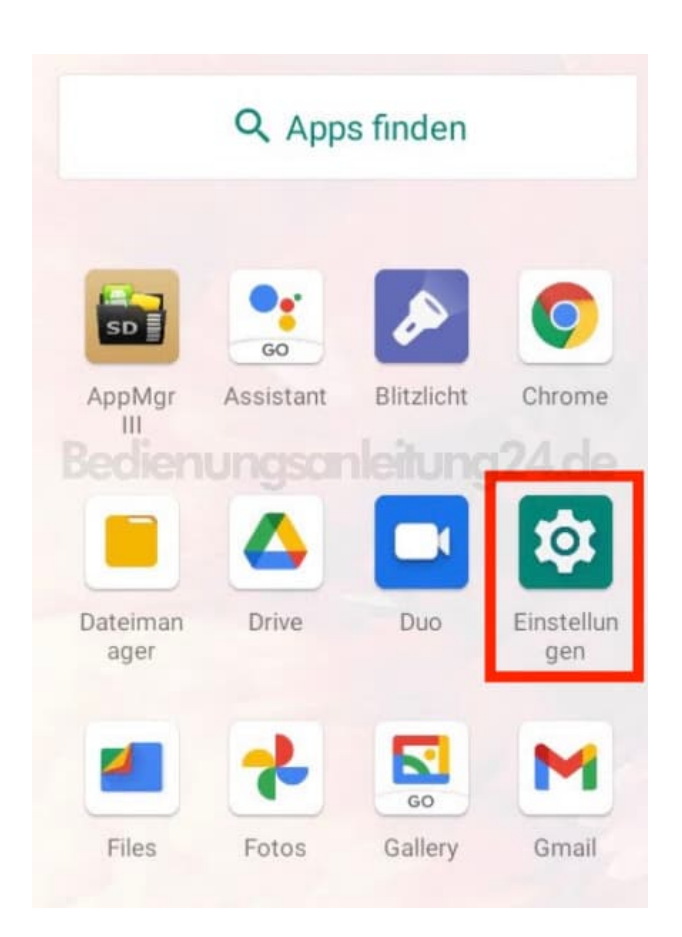

2. Tippe auf den Menüpunkt **Display**.

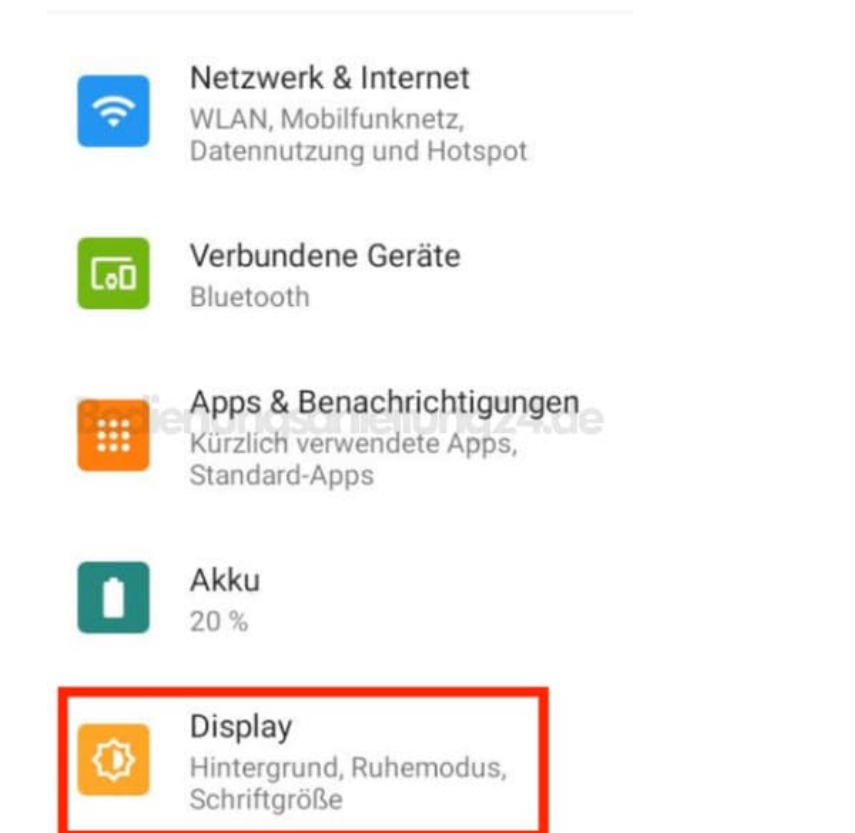

## 3. Wähle den Eintrag Display automatisch ausschalten.

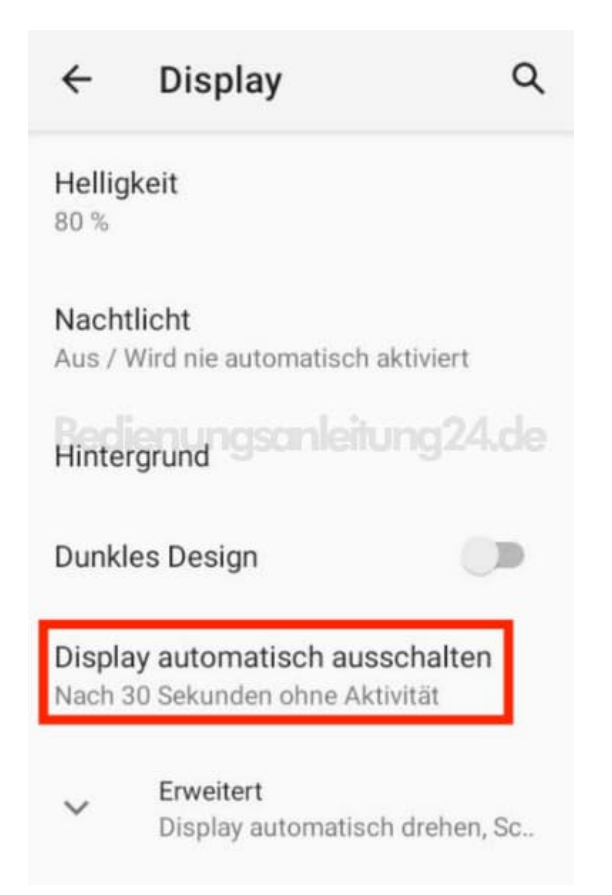

4. Lege die gewünschte Zeit fest.

Diese Einstellung ist damit beendet.

| ÷             | Display Q                 |
|---------------|---------------------------|
| Displ<br>auss | ay automatisch<br>chalten |
| 0             | 15 Sekunden               |
| ۲             | 30 Sekunden               |
| BeOr          | 1 Minute leitung24.de     |
| 0             | 2 Minuten                 |
| 0             | 5 Minuten                 |
| 0             | 10 Minuten                |
| 0             | 30 Minuten                |
|               | ABBRECHEN                 |

5. Tippe im Einstellungsmenü *Display* auf Helligkeit.

| ÷               | Display                                        | ۹            |
|-----------------|------------------------------------------------|--------------|
| Hellig<br>80 %  | keit                                           |              |
| Nach<br>Aus / ' | <b>tlicht</b><br>Wird nie automatisch a        | ktiviert     |
| Hinte           | rgrund                                         |              |
| Dunkles Design  |                                                |              |
| Displa<br>Nach  | ay automatisch auss<br>1 Minute ohne Aktivität | schalten     |
| ~               | Erweitert<br>Display automatisch               | n drehen, Sc |

## 6. Oben öffnet sich eine Leiste. Durch schieben des Reglers kannst du die Helligkeit einstellen.

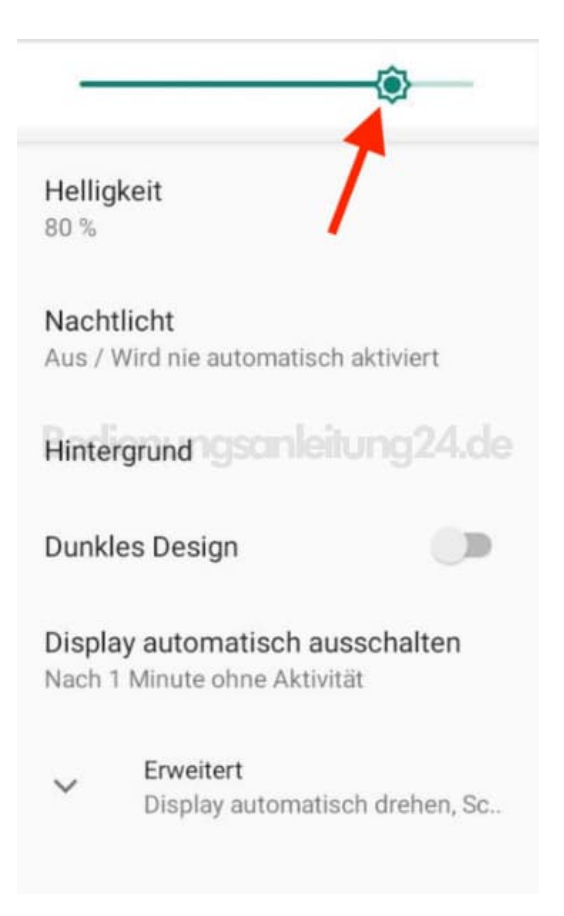

Diese PDF Anleitung wurde bereitgestellt von Bedienungsanleitung24.de Keine Haftung für bereitgestellte Inhalte. Die Richtigkeit der Inhalte wird nicht gewährleistet.